Hoping these quick tips will be helpful to vendors.

There is a portal manual on the left sidebar with much more information.

- 1. Go to web address: <u>https://milliken.invoiceinfo.com</u>
- 2. Enter their vendor number if you want to provide that to them (remember to use the 'pay-to' number as opposed to the 'order-from' number; if that's unfamiliar, I would not suggest giving them the number at all)
- 3. Enter a total of 2 pieces of data

Notes:

- ✓ The dashes don't matter <u>on the front screen</u>. If we don't use them, the invoice number will still pull up in the search <u>with the dash</u>
- ✓ Once you pull up the first search, you will see a Date Range Search on the front screen (see screenshot)
- ✓ This will allow you to see all the posted (whether paid or not) invoices within a stated time period
- ✓ You can download the results by hovering over the "Download Results in CSV Format" line (underlined on the screenshot)

I think this will get vendors into the search feature. There are some simple-to-follow instructions on the left sidebar, should they not be able to find an invoice in their search. (See second screenshot)

|                                                                                                    | Milliken                                                                                                    |  |  |
|----------------------------------------------------------------------------------------------------|----------------------------------------------------------------------------------------------------|--|--|
|                                                                                                    | Welcome to the Vendor Invoice and Payment Status Portal for Milliken & Co                                                                                                    |  |  |
| Invoice Inquiry Home<br>Registration Home Page<br>Statement Reconciliation                                                                                                    | To access your company's invoice status or to research a payment, please enter 2 pieces of<br>information in the sections below. Please click on "How to Use This Portal" for detailed<br>instructions.                                                                                                    |  |  |
| Statement Reconciliation<br>Instructions<br>Upload Invoice                                                                                                    | Authentication Successful! You may now use date ranges if desired.                                                                                                    |  |  |
| How to Use This Portal<br>Tips to Successful Invoice<br>Submission                                                                                                    | Search by Invoice Invoice Number:                                                                                                    |  |  |
| Contact Us                                                                                                    | Invoice Date: IO Date Range Search Clear Dates                                                                                                    |  |  |
|                                                                                                    | PO Number:                                                                                                    |  |  |
|                                                                                                    | Clearing Document Number:                                                                                                    |  |  |
|                                                                                                    | Payment Amount:                                                                                                    |  |  |
|                                                                                                    | Sort Report by                                                                                                    |  |  |
|                                                                                                    | Download Results in CSV Format                                                                                                    |  |  |
| Invoice Number <sup>14</sup> Invoice Date <sup>14</sup> Invoice Amount <sup>14</sup> Currency <sup>14</sup> Entry date <sup>14</sup> B<br>73 73 74 75 75 75 75 75 75 75 75 75 75 75 75 75 | laseline Date <sup>11</sup><br><sup>1</sup> / <sub>2</sub> Invoice Status <sup>137</sup><br><sup>1</sup> / <sub>2</sub> Terms <sup>1474</sup><br><sup>1</sup> / <sub>2</sub> Payment Amount<br><sup>1</sup> / <sub>2</sub> Payment Amount<br><sup>1</sup> / <sub>2</sub> P |  |  |
|                                                                                                    | Download Results in CSV Format                                                                                                    |  |  |

- 1. Click "Contact Us" on the bottom of the left sidebar
- From the dropdown in the top-middle, select the "Direct/Raw Materials" option

   The screenshot below is showing the Raw Material choice
- 3. Add the email address from the vendor, which will be the address to which we respond

- 4. Type message
- 5. Optional feature: attached an image for additional info
- 6. Check the box, "I'm not a robot"
- 7. Click "Send"

That will send an email inquiry to the appropriate team for review.

|                                                        | Contact Form                                                      |
|--------------------------------------------------------|-------------------------------------------------------------------|
| Invoice Inquiry Home                                   | Please Fill Out the Information Below:                            |
| Registration Home Page                                 | What team? : Direct/Raw Materials 🗸                               |
| Statement Reconciliation                               | Your email address:                                               |
| Statement Reconciliation<br>Instructions               | Attachene (optional) Select csv, txt, pdf, xls, doc or image only |
| Upload Invoice                                         | nessage: (Enter Your Question Below)                              |
| How to Use This Portal                                 |                                                                   |
| Tips to Successful Invoice<br>Submission<br>Contact Us |                                                                   |
|                                                        | l'm not a robot                                                   |
|                                                        | Send My Question Reset                                            |